## Proses Permohonan Baru BSNeBiz dan 'First Time Login'

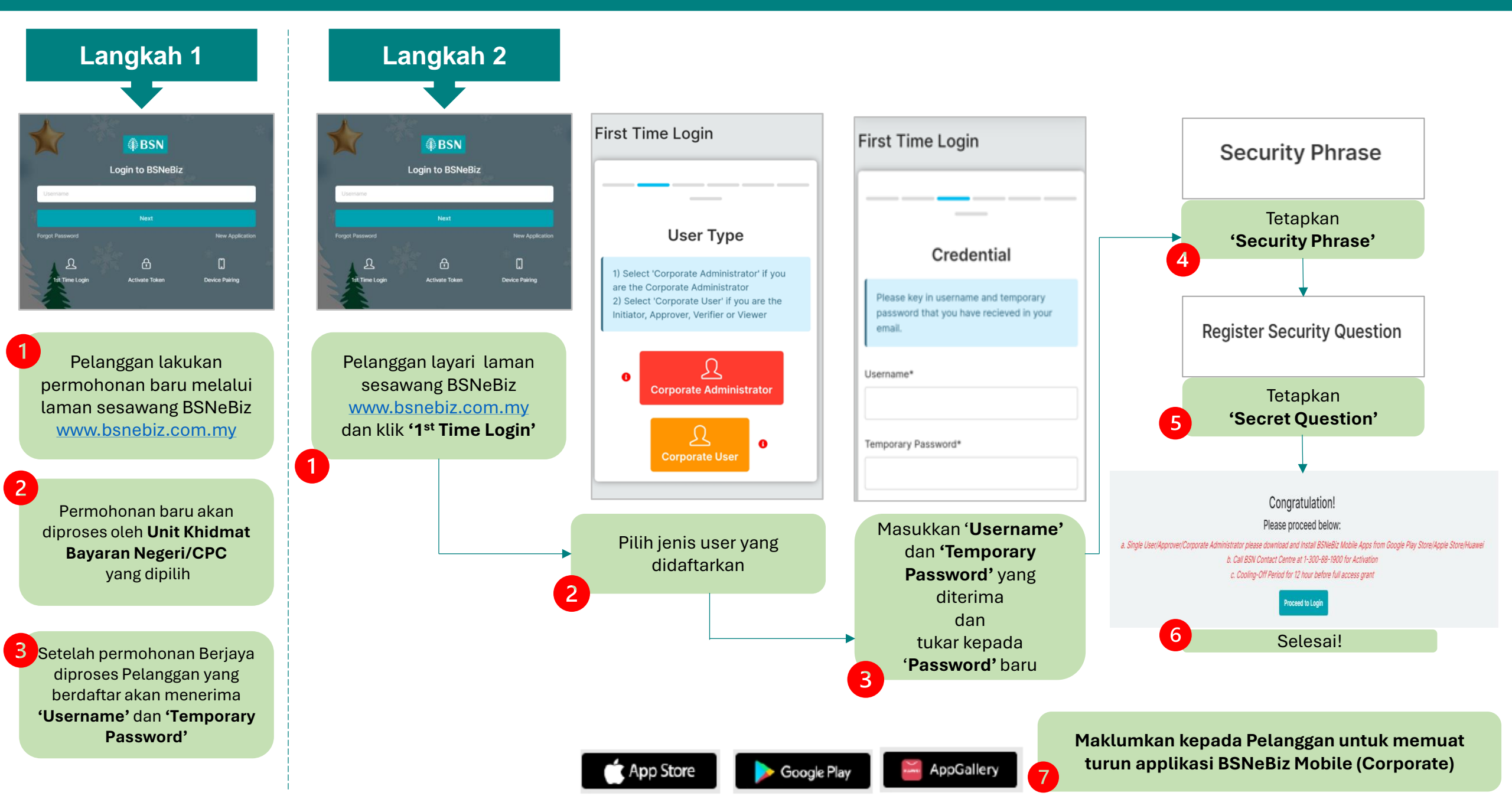

## Muat Turun Aplikasi BSNeBiz, Log Masuk, Pendaftaran BSNeBiz Secure dan Cooling-Off Period

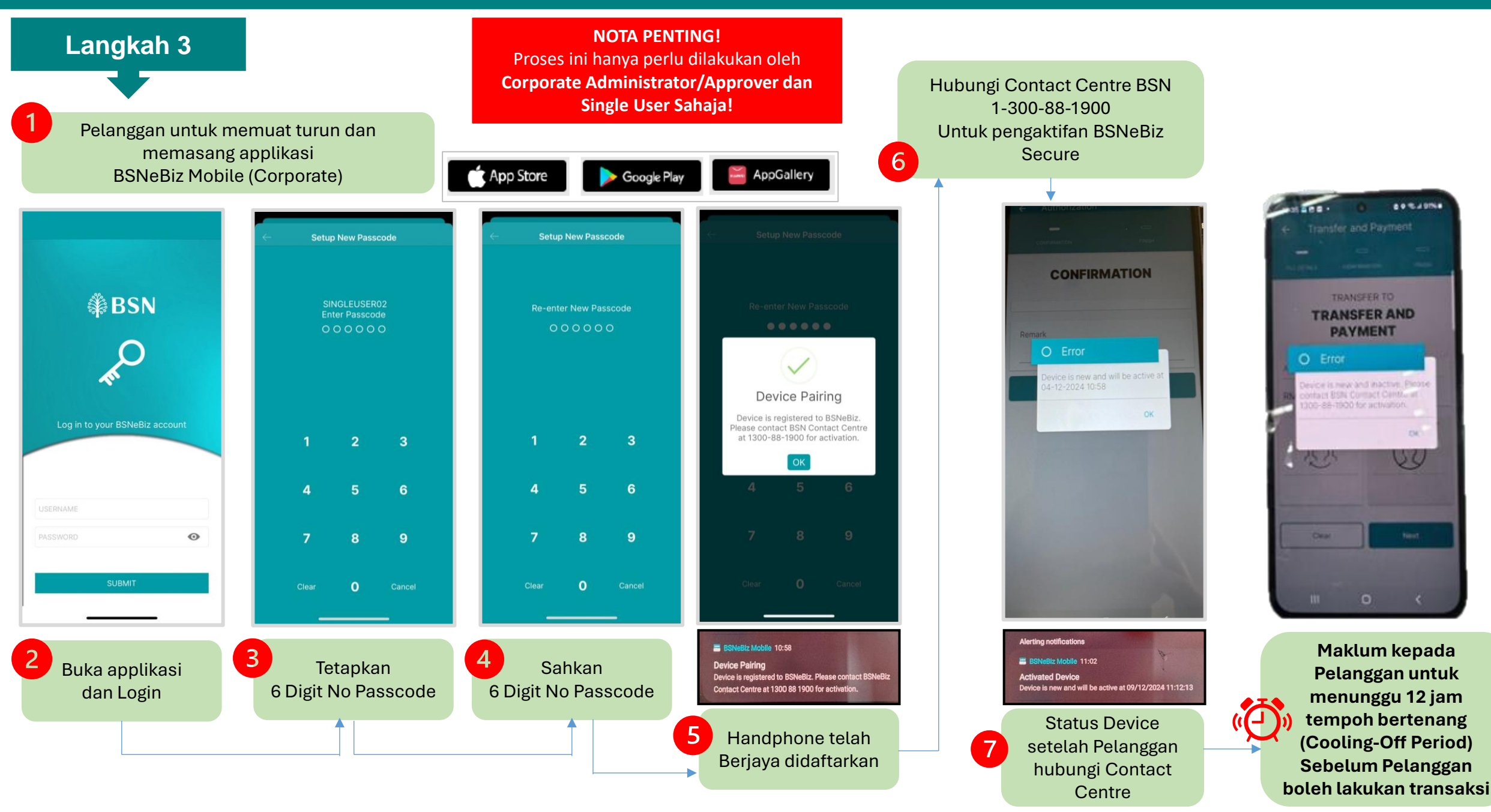